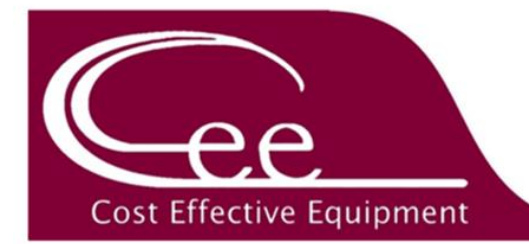

# DataStream<sup>™</sup> v6 Update Checklist

Please be advised that updating your Apogee<sup>™</sup> tool to DataStream<sup>™</sup> version 6 requires a different procedure compared to the installation of patch files that you might already be familiar with. To guarantee a successful update, please refer to the checklist below. Additionally, a video tutorial is available on our <u>website</u> for your convenience. Please contact our <u>customer support team</u> for assistance with any questions or concerns.

## □ \*<u>Before You Begin</u>\*

- Windows: Download free Win32 Disk Imager software from https://sourceforge.net/projects/win32diskimager/
- Mac/Linux: Performed with factory-installed software already present on the computer.

### □ Part 1: Download the DataStream<sup>™</sup> v6 Image File

- Navigate to <u>www.costeffectiveequipment.com</u>
- Click the *Support* drop down menu.
- Click the button entitled *Click Here for Information on the Latest Update.*
- Click the button entitled *Download DataStream™ \*v6 Update*.

\*Exact version named will vary as updates are released.

#### □ Part 2: Extract the DataStream<sup>™</sup> v6 Image File

- Navigate to your *Downloads* folder & identify the *DataStream™ image* zip file.
- Right click the zip and select *Extract All.*
- Supply a destination path for the file.
- Click *Extract*.

### □ Part 3: Load Image File to USB

- Launch *Win32DiskImager* from your Start Menu. (see topmost item \*Before You Begin\*)
- Respond accordingly to the User Account Control message.
- In *Win32DiskImager* click the file icon and supply the path to the image file.
- Insert a USB drive into your PC, select the appropriate drive from the *Device* dropdown, and then click *Write*.
- Acknowledge the warning regarding risk of writing to a physical device.
- Once complete, click **OK** and then click **Exit** to close the application.
- Open File Explorer, identify the drive (now titled Boot), right click, and select Eject.
- Remove the USB from your PC.

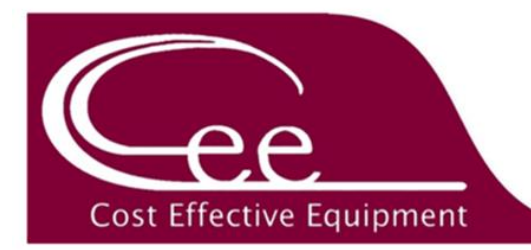

## □ Part 4: Apply Update to Apogee<sup>™</sup> Equipment

- Log in to the Apogee<sup>™</sup> with Admin credentials.
- Click the *About* tab at the top of the screen.
- <u>**\*IMPORTANT\***</u> On the **About** screen make a note of the version your equipment is currently running. This information is found in the lower left corner under <u>**DataStream™ System Applications**</u>
  - Tools running **v5** will be displayed in *yyyymmmdd* format.

| Example: | -              |
|----------|----------------|
| Firmware | 20220721090612 |
| Web UI   | 20220727213957 |
| Diego    | 20220526134543 |
| Manny    | 20160404142354 |
| Postal   | 20160404142634 |

• Tools running **v6** will be displayed in *v6.x.x* format.

| Example: |        |
|----------|--------|
| Firmware | v6.1.0 |
| Web UI   | v6.1.0 |
| Diego    | v6.1.0 |
| Manny    | v6.0.0 |
| Postal   | v6.0.0 |

- Click the *Software Update* button at the bottom of the screen.
- Insert the USB Drive into the rear Apogee<sup>™</sup> utility panel to load available patches
  - Machines currently running **v5** will select the v5flashTool.bsi
  - Machines currently running v6 will select the v6flashTool.bsi

#### FAILURE TO SELECT THE APPROPRIATE PATCH FILE FOR YOUR MACHINE'S CURRENT VERSION WILL RESULT IN A FAILED UPDATE

- Tap to select the correct patch file for your tool and then tap *Apply* to initiate the update.
- When prompted [*Remove USB and Reboot*] remove the thumb drive and cycle power.
- The tool will run through a series of configuration screens. Reboot when => is displayed as the last line.
- The tool will run through another configuration screen. Reboot when => is displayed as the last line.
- Log in to the Apogee<sup>™</sup> with Admin credentials.
- Click the *About* tab at the top of the screen.
- Verify that system information reflects the version installed.